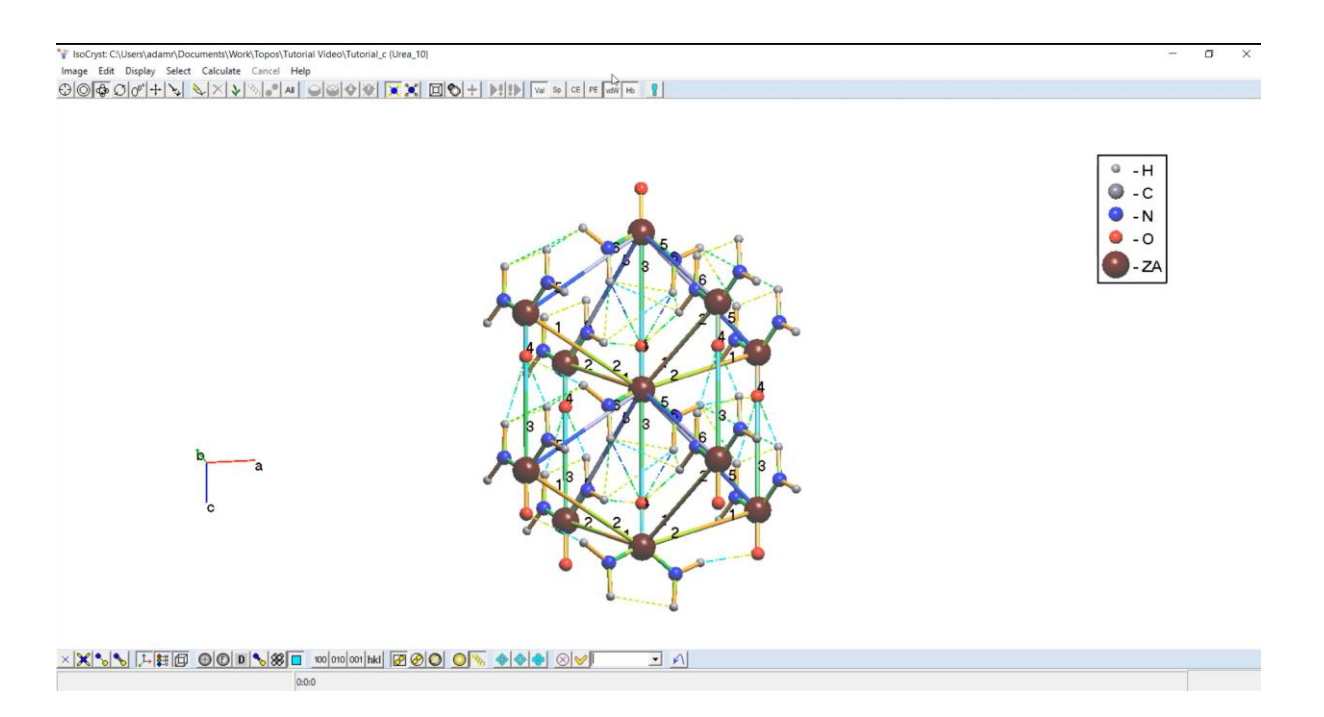

## Using ToposPro with CrystalGrower

*ToposPro* is a software package for the topological analysis of crystal structures. This software can be used to partition any crystal structure into units of growth (e.g. natural tiles or Voronoi-Dirichlet polyhedra - VDP). An interface between *CrystalGrower* and *ToposPro* has been developed over a number of years to produce the input files required for *CrystalGrower* to grow the crystal structure from its units of growth. Due to the advanced nature of the *ToposPro* software, guides are provided here to familiarise CrystalGrower users with the operation of this software.

## **Creating Structure and Interaction Files for Net Structures**

This step-by-step guide will demonstrate how to produce a structure file for a **net** type structure, along with its corresponding interaction energy file (net.txt). These files are required as inputs for *CrystalGrower*, therefore care must be taken to ensure the structures and interactions are chosen correctly to make sense chemically.

- 1.) Download *ToposPro* from <u>https://topospro.com/</u> and find the version which matches your operating system (64 bit or 32 bit). Install and run the software (<u>*ToposPro* requires</u> administrator rights on your machine to run, even after installation). A light version of *ToposPro* is bundled with *CrystalGrower*.
- 2.) First check: System > TOPOS Parameters > Output > Format is set to Crystal Growth.
  - If you are writing multiple structure files (e.g. a whole database) select: Output to
     Multiple Files, otherwise select Single File. This will create separate structure and bonds / net.txt files for all the selected structures (including natural tile structures where the bonds files are redundant).

| stem Compound Filter Dat                                                                                                    | tabase Program Results W                                                                                                    | indow Cancel Help                                                                                                    | 5 |
|----------------------------------------------------------------------------------------------------|----------------------------------------------------------------------------------------------------|----------------------------------------------------------------------------------------------------|---|
| Copen                                                                                                    | B                                                                                                    |                                                                                                    |   |
| TOPOS Parameters                                                                                                    |                                                                                                    |                                                                                                    |   |
| Restore All Parameters                                                                                                    |                                                                                                    | toid a laboratory and the second second seco |   |
| Save All Parameters                                                                                                    |                                                                                                    |                                                                                                    |   |
| Load Default Parameters                                                                                                    |                                                                                                    |                                                                                                    |   |
| 1:C:\Users\Public\Documents                                                                                                    | s\ToposPro\Kit\Zeolite#                                                                                                    |                                                                                                    |   |
| 3:C:\Users\Public\Documents                                                                                                    | \ToposPro\Kit\Cif impart c                                                                                                    |                                                                                                    |   |
| Fra                                                                                                    |                                                                                                    | t/Work/Topor/Tutorial Video/Tutorial c                                                                                                    |   |
| Litray/Openau/8 50(2)Set #51                                                                                                    | Compounds                                                                                                    |                                                                                                    |   |
| Urea/Orego=15503(5ir HB)<br>Urea/Orego=15503(5ir HB)<br>Urea/Orego=35503(5ir HZ)<br>Urea/Orego=35003(5ir HZ)<br>Urea/Orego=32003(5ir HZ) | Usado<br>Usadonega-2 5015/st II7)<br>Usadonega-8 5015/st II6)<br>Usadonega-8 5015/st II6)<br>Usadonega-15 5012/st II6)<br>Usadonega-15 5012/st II6) |                                                                                                    |   |
| 150.1                                                                                                    | 601                                                                                                    |                                                                                                    |   |
|                                                                                                    |                                                                                                    |                                                                                                    |   |
|                                                                                                    |                                                                                                    |                                                                                                    |   |
| mmon paramaters of the system                                                                                                    |                                                                                                    |                                                                                                    |   |
|                                                                                                    |                                                                                                    | TOPOS Parameters       ×         Common       Output       Convertors       Paths       Knowledge Base         Compound Output       Format       C TOPOS         Ø Bibliography       C ordinates       C TOPOS         Ø Composition + CCF       C RefCodes         Ø Composition + CCF       C RefCodes         Ø Composition + CCF       C Systre         Ø Whole Topology       C kabeled Quotient Graph         Ø Mame + Comment       C CIF         Ø Other Information       C SIESTA         Adjacency matrix       C VASP         © Single File       © Crystal Growth                                                                                                    |   |
|                                                                                                    |                                                                                                    | Ok Restore Default Cancel                                                                                                    |   |

## **3.)** Creating a database (.cmp):

- Click Database > New and browse to a location to save the database. When the prompt appears for your user code, enter the number **1** . *Note: If you want to copy a database to another machine, you must also copy the corresponding .adm and .cd files which are also generated when creating a database.* 

| Y ToposPro Build - 5. 3. 3. 5                                      | - 0 | × |
|--------------------------------------------------------------------|-----|---|
| System Compound Filter Database Program Results Window Cancel Help |     |   |
|                                                                    |     |   |
| 👺 Open                                                             | B   |   |
| Close Ctrl+                                                        |     |   |
| Delete                                                             |     |   |
| Rename                                                             |     |   |
| Refresh                                                            |     |   |
| Usea (connected) Information Shift+F                               | 10  |   |
| Urea 12.5 Database Manager                                         |     |   |
| Use 25<br>Use 85                                                   |     |   |
| Export                                                             |     |   |
| Export To Knowledge Base                                           |     |   |
| Import                                                             |     |   |
| TTD Collection                                                     |     | _ |
| TTD Collection                                                     | •   |   |
| TTL/TTM/TTN/TTT Collection                                         |     |   |
| Data in C:\Users\Public\Documents\ToposPro\Kit\Cif import_c        |     |   |
| Data in C:\Users\adamr\Documents\Work\Topos\Urea_redo              | د   |   |
| Data in C:\Users\Public\Documents\ToposPro\Kit\Cif import_c        |     |   |
|                                                                    |     |   |
|                                                                    |     |   |
|                                                                    |     |   |
|                                                                    |     |   |
|                                                                    |     |   |
| 6:0:6 N                                                            |     |   |
|                                                                    |     |   |
|                                                                    |     |   |
|                                                                    |     |   |
| acuta                                                              |     |   |
|                                                                    |     |   |
|                                                                    |     | _ |
| 16:0:4                                                             |     |   |
|                                                                    |     |   |

| Childrenstadamr/Documentst/Work/Teper/Unea/Unea_redo<br>Compounds<br>Jea (consected) | *¥ Open                                                                                                    | ×                                                                                                    |  |
|--------------------------------------------------------------------------------------|----------------------------------------------------------------------------------------------------|----------------------------------------------------------------------------------------------------|--|
| love (convected)<br>love 15<br>Jone 85                                               | Autor and a second and a second and a second and a second and a second and a second and a second and a second a second a | Constraints     Constraints     Constrain |  |
| 06 N                                                                                 | -                                                                                                    |                                                                                                    |  |

## 4.) Importing a CIF

- Close the newly created database first.
- Click Database > Import and select the CIF (.cif) to import. Then select the database (.cmp) to import the CIF into.

| System Compound Filter                                                                                                    |                                                                                                    |                                                                                                    | - D X |
|----------------------------------------------------------------------------------------------------|----------------------------------------------------------------------------------------------------|----------------------------------------------------------------------------------------------------|-------|
|                                                                                                    | Database Program Results Window Cancel Hel                                                         | p                                                                                                    |       |
|                                                                                                    | Dpen                                                                                               | 8                                                                                                    |       |
|                                                                                                    | Close<br>Delete                                                                                    | Ctri+Ps                                                                                                    |       |
| C:\Users\adamr\Doc                                                                                                    | Rename                                                                                             |                                                                                                    |       |
| Urea<br>Urea (connected)                                                                                                    | Refresh<br>Information                                                                             | Shift+F10                                                                                                    |       |
| Urea (connected)<br>Urea 12.5                                                                                                    | Database Manager                                                                                   |                                                                                                    |       |
| Urea 2.5<br>Urea 8.5                                                                                                    | Distribution                                                                                       |                                                                                                    |       |
|                                                                                                    | Export<br>Export To Knowledge Base                                                                 |                                                                                                    |       |
|                                                                                                    | Import                                                                                             |                                                                                                    |       |
|                                                                                                    | TTD Collection                                                                                     |                                                                                                    |       |
|                                                                                                    | TIL/TIM/TIN/TIT Collection                                                                         |                                                                                                    |       |
|                                                                                                    | Data in C:\Users\Public\Documents\ToposPro\Kit\C                                                   | 'if import_c                                                                                                    |       |
|                                                                                                    | Data in C:\Users\adam/\Documents\Work\Topos\Us<br>Data in C:\Users\Rublic\Documents\ToposRev\Kit\C | real/Urea_redo_c                                                                                                    |       |
|                                                                                                    | bata in citoseis (Publici bocamens (hiposeio kini)                                                 | a mport_c                                                                                                    |       |
|                                                                                                    |                                                                                                    |                                                                                                    |       |
|                                                                                                    |                                                                                                    |                                                                                                    |       |
|                                                                                                    |                                                                                                    |                                                                                                    |       |
| 6:0:6 N                                                                                                    |                                                                                                    |                                                                                                    |       |
|                                                                                                    |                                                                                                    |                                                                                                    |       |
|                                                                                                    |                                                                                                    |                                                                                                    |       |
| 8:0:8                                                                                                    |                                                                                                    |                                                                                                    |       |
|                                                                                                    |                                                                                                    |                                                                                                    |       |
|                                                                                                    | 16:0:4                                                                                             |                                                                                                    |       |
|                                                                                                    |                                                                                                    |                                                                                                    |       |
|                                                                                                    |                                                                                                    |                                                                                                    |       |
| ToposPro Build - 5. 3. 3. 5                                                                                                    |                                                                                                    |                                                                                                    | - 0 × |
| System Compound Filter                                                                                                    | Database Program Results Window Cancel Help                                                        |                                                                                                    |       |
|                                                                                                    |                                                                                                    |                                                                                                    |       |
|                                                                                                    |                                                                                                    |                                                                                                    |       |
| * C\Users\adami\Docu                                                                                                    |                                                                                                    |                                                                                                    |       |
| Compounds                                                                                                    |                                                                                                    |                                                                                                    | ]     |
| Urea                                                                                                    | iments\Work\Topos\Urea\Urea_redo                                                                   | Y Open X                                                                                                    |       |
| Urea<br>Urea (convected)<br>Urea (convected)                                                                                                    | iments\Work\Topos\Urea\Urea_redo                                                                   | "¥ Open         X           Lok n.         Tourfu         + € ₫ □                                                                                                    |       |
| Urea<br>Urea (connected)<br>Urea (connected)<br>Urea 12.5<br>Urea 2.5<br>Urea 2.5                                                                                                    | ments/Work/Topos/Ulrea/Unes_redo                                                                   | "ý Open X<br>Lok n. Troutho ● E C C ■<br>Name Determodified Type                                                                                                    | 10    |
| Unea<br>Unea (connected)<br>Unea (connected)<br>Unea 125<br>Unea 25<br>Unea 85                                                                                                    | ments/Work/Tepor/Uker/Uker_redo                                                                    | ™ Open         ×           Look m.         Toosho         +         €2 cfr         10*           Name         Date modified         Type         10*         10*           Guida scores         TTD         2211020191545         File failer         170                                                                                                    |       |
| Unea<br>Unea [connected]<br>Unea [connected]<br>Unea 12.5<br>Unea 2.5<br>Unea 8.5                                                                                                    | mental Week Sport Unex Unex unde                                                                   | <sup>1</sup> Y Open     X       Lok n.     Townho       Mame     Date modified       Outs cost     The fielder       TD     2011/2019 16.24       TO     1107/2019 14.20                                                                                                    |       |
| Unes<br>Unes (connected)<br>Unes (connected)<br>Unes 12.5<br>Unes 2.5<br>Unes 8.5                                                                                                    | ment ( Weak Diport Donk Dang, node                                                                 | Typen     X       Lak n.     Taponfin     +     60 cft       Valida scores     TD     2011/2019 154.20     Findation       Outle scores     TD     17/07/2019 14.20     Findation                                                                                                    |       |
| Una<br>Una (connected)<br>Una (25<br>Una 25<br>Una 25<br>Una 85                                                                                                    | ment (1964), Sport Dont (Jong, rade                                                                | ™ Open     X       Lock rc.     Transfra     +       Lock rc.     Transfra     +       Open constraints     Transfra     Transfra       TO     2011/2019 154.20     File folder       Devide     TO     11/07/2019 14.20     File folder                                                                                                    |       |
| Ums<br>Ums (connected)<br>Ums (25<br>Ums 25<br>Ums 25<br>Ums 85                                                                                                    | ment ti Wold Sport Una Una judo                                                                    | Vi Open X<br>Lok xn. Togetho Vi Control Control  |       |
| Uma Convected<br>Uma Convected<br>Uma Convected<br>Uma 25<br>Uma 25<br>Uma 85                                                                                                    | ment ti Wold Sport Una Una jundo                                                                   | Y' Open     X       Lokin ()     Touchon       I continue     +       Outer modified     Type       Outer modified     Type       Outer modified     Type       TD     201203181545       Totol (1000)     Totol (1000)       Totol (1000)     Totol (1000)       Totol (1000)                                                                                                    |       |
| Uma Convected<br>Uma Convected<br>Uma Convected<br>Uma 25<br>Uma 25<br>Uma 85                                                                                                    | ment ( Weak Day, and a                                                                             | Ye Open     Xema       Lak in     Toxonfio       Image: Control of the state of the state of th                                                                                  |       |
| Uma Convected<br>Uma Convected<br>Uma 25<br>Uma 25<br>Uma 85                                                                                                    | ment (1964), Sport Doot (Jong , note                                                               | Ye Open     X       Las n.     Taponfin     +     60 cft     Toponfin       Maria     Date modified     Type       Guide scores     TOD     201/102019 14.20     Fina failer       Devine     TOD     17/07/2019 14.20     Fina failer       Devine     ToD     17/07/2019 14.20     Fina failer       The PC     ToD     17/07/2019 14.20     Fina failer                                                                                                    | 0.0.0 |
| Uses<br>Uses [convected]<br>Uses [convected]<br>Uses [convected]<br>Uses [Convected]<br>Uses [Convected]<br>Uses [Convected]<br>Uses [Convected]<br>Uses [Convected]                                                                                                    | ment ti Welk Sport Une Une unde                                                                    | V Cyon X<br>Los In Topolfo P to office<br>Cock across<br>TO TO TO TOTOTOTOTO ACT File folder<br>TO TO TOTOTOTOTO ACT File folder<br>TO TOTOTOTOTOTO ACT File folder<br>TO TOTOTOTOTOTOTOTOTOTOTOTOTOTOTOTOTOTO                                                                                                    |       |
| Uses [converted]<br>Uses [converted]<br>Uses [converted]<br>Uses [converted]<br>Uses [SS]<br>Uses [SS]                                                                                                    | ment (1964/Chyper) the Alberg rade                                                                 | V Open X<br>Lokin Topologica A Constraints of the constraint of the constraints of the constraints of the cons |       |
| Una<br>Una Scorected<br>Una Visit<br>Una Visit<br>Una Visit<br>Una Visit<br>Una Visit<br>Una Si<br>Una Si<br>Una Si<br>Una Si                                                                                                    | ment (1964/Chypor) the Alberg and b                                                                | Yei Open     X       Lokin II. Texnific     + Cort II       Mane     Dete modified       Oak som     ITD       TO     201/2019 18.25       Fielder     Fielder       Die modified     Fielder       Die modified     Fielder       TO     201/2019 18.25       Fielder     Fielder       Recipie     Orem       Recitien     Corem                                                                                                    |       |
| Geo In Constant Constant Const                                                                                                    | ment (1964)Chyon (Una June                                                                         | Y Open     X       Losis m.     Topenho       Cock some     Pare       Dots modified     Tro       2011/2019 15:34     File folder       Pare     Pare       Dots modified     Tro       TO     1001/2019 14:32       File folder     File folder       Pare     Pare       Pare     Pare                                                                                                    |       |
| Conscionational<br>Unasionamental<br>Unasionamental<br>Unasi                                                               | ment ti Weld Diport Dont Una jundo                                                                 | V Open X<br>Lokin Topologica A topologica A to |       |
| Line jorneted<br>Une jorneted<br>Une | mentet (1964/Chipper) (Sout Lines, ands                                                            | Y Open     X       Lokin III Topol/In     + Cort III       Name     Determodified       Dotto     100       TD     100/2019 1420       The Folder     File folder       Determodified     File folder       The FC     File folder       File folder     File folder       File folder     File folder       File folder     Common       File folder     Common                                                                                                    |       |
| 606 N 800                                                                                                    |                                                                                                    | Yei Open       X         Lokinini, Tapanha       + Cart III         Ware       Date modified         Oak acminini       The fader         Date modified       The fader         Date modified       Cancel         Date modified       Cancel                                                                                                    |       |
| Bos         ju           Bos         ju                                                                                                    |                                                                                                    | Y Open     X       Losis: Total     Touring       Cock some     Total       TO     2011/2019 15:25       TO     1001/2019 14:20       File folder       Total       Total                                                                                                    |       |
| 605 N 805                                                                                                    |                                                                                                    | V Open                                                                                                    |       |

- **5.)** Creating an adjacency matrix:
  - Click AutoCN (symbol with two intersecting circles) then navigate to Options > Matrix to change the settings and generate the required set of interactions for crystal structure. Starting with the default "Domains" option is a good first approximation for most structures. This is a crucial step and can be difficult to perform correctly – a full guide is presented later in this manual. Click Run – The adjacency matrix is now generated. Further info on AutoCN can be found here: https://topospro.com/software/topospro/manual/details-of-the-autocn-algorithms/

💱 ToposPro 🛛 Build - 5. 3. 3. 5

System Compound Filter Database Program Results Window Cancel Help 🗅 😂 🚰 🛍 🐰 🗙 📂 <>></></></></></></></> 80

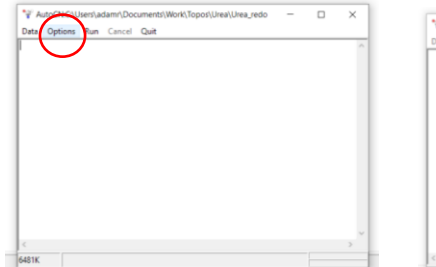

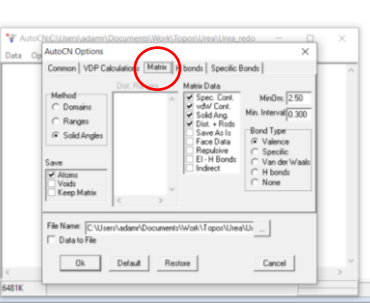

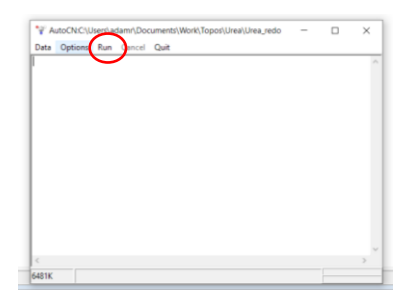

6.) Creating a simplified net with ADS:

- Click the ADS button (net symbol) and select "Options"

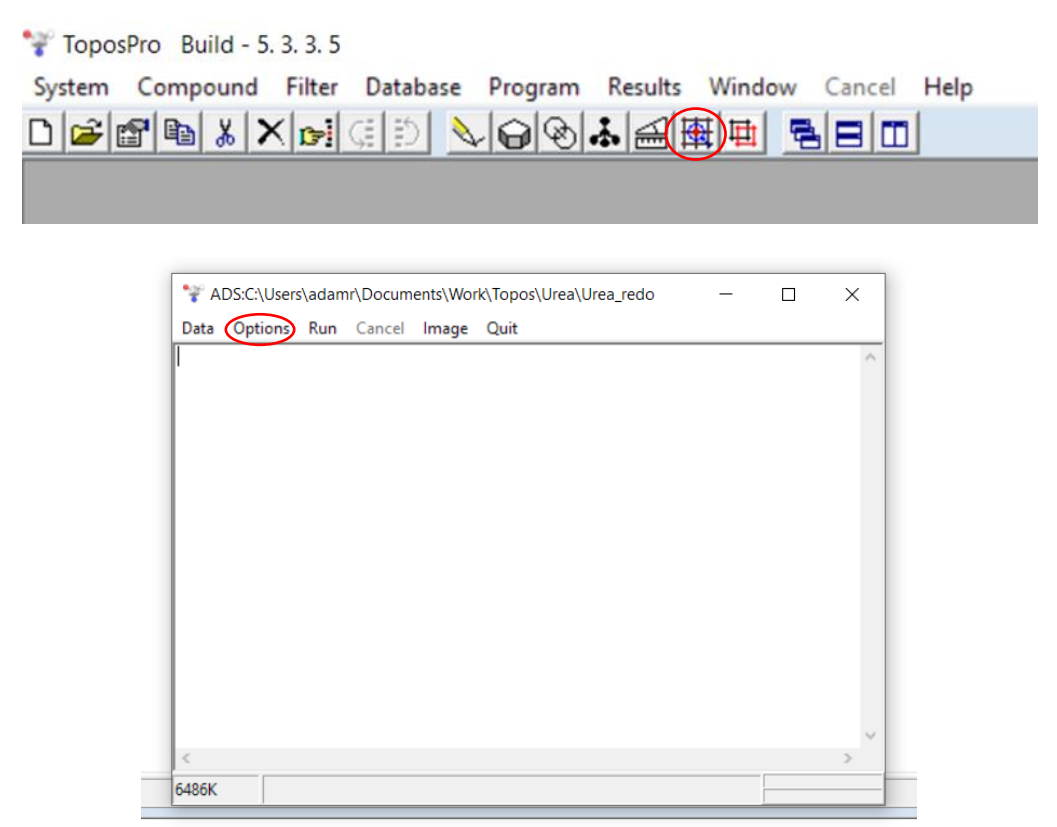

 Navigate to the "Common" tab and select save simplified net. Tick Keep Initial Structure to retain local bonding information. Click standard simplification method.

| ADS Options                                                                                                    | Molecular VDP Continuous                                                                                                    | ×                                                                                                    |  |
|----------------------------------------------------------------------------------------------------|----------------------------------------------------------------------------------------------------|----------------------------------------------------------------------------------------------------|--|
| Common Flags<br>Cont. Calc.<br>Dimen. Calc.<br>Save Simplified Net<br>Save Lipands in Bin<br>Save Lipands in Bin<br>Save CDF & Ligands<br>Heat of Subl.<br>Save Data to TTL/TTM | Output Flag:<br>Atomic Coord.<br>Full Topology<br>Ligands & CA<br>Save to Excel Format<br>Data on New Nets<br>Write Data to.nt<br>Keep Initial Structure | Simulification Method     Standard     Cluster     Edge Net     Ring Net     Skeleton Ring Size Dift. 2 • |  |
|                                                                                                    |                                                                                                    |                                                                                                    |  |

- Navigate to the Topology tab and use the Bond Type options to control how bond types are treated during simplification.
- The available bond types are: Valence Bonds, Hydrogen Bonds (H bonds), Van der Waals (vdW) interactions and Specific Bonds. The options for treating bonds are: "Atomic (At.)", "Molecular (Mol.)" and "None". The options selected here will define how the net is partitioned into nodes and edges.
- Setting a bond type to "Atomic (At.)" will result in all the atoms within the same molecule linked by the selected bond type being treated as separate nodes in the net. Setting a bond type as "Molecular (Mol.)" will result in separate molecules linked by the selected bond type being treated as separate nodes in the net. Setting a bond type to "None" will result in it being ignored entirely during simplification. The "Molecular (Mol.)" option is generally used for molecular crystals, whereas the "Atomic (At.)" option is usually used for ionic crystals (e.g. NaCl).
- Click OK, then run.

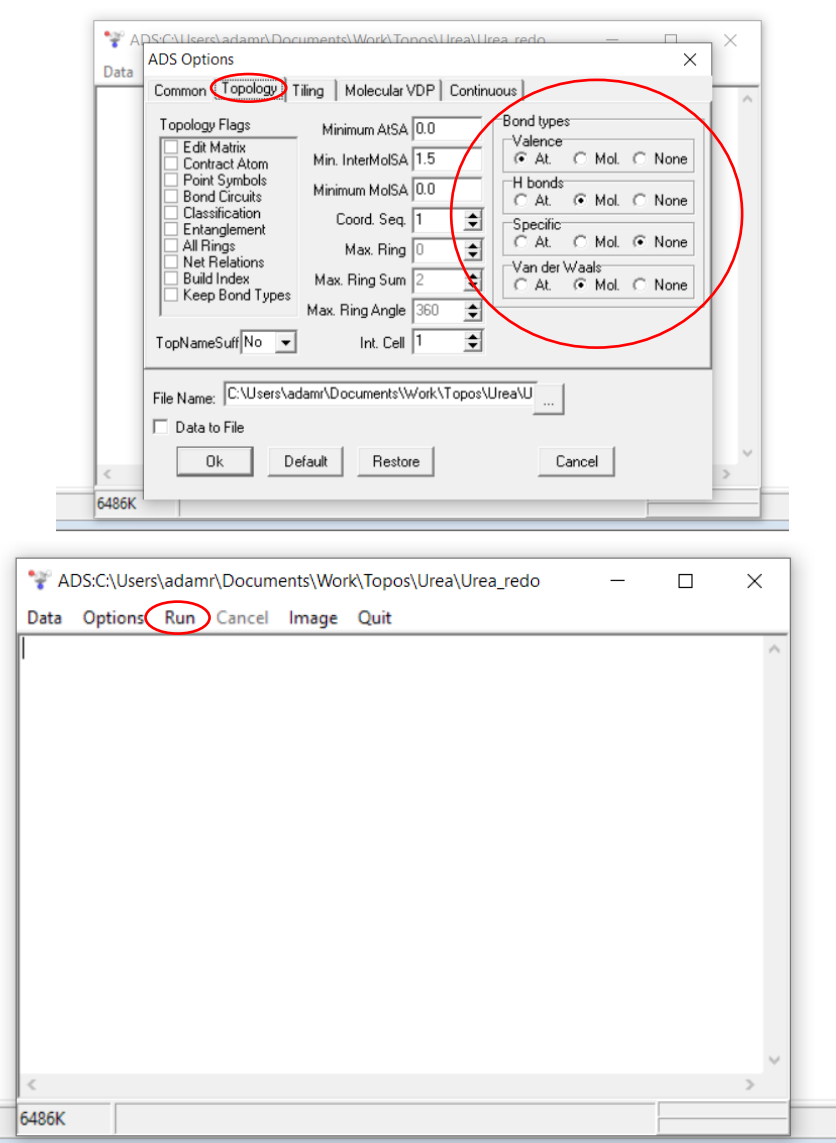

- A window will appear to select central atoms.
- For ionic crystals, select the atoms that define the nodes of the crystal net (e.g. Na<sup>+</sup> and Cl<sup>-</sup> in NaCl) or atoms at the centres of the ionic species (e.g. C in CO<sub>3</sub><sup>2-</sup> in calcite) by using the Insert key or by right clicking and choosing "Select". Selected atoms will appear in **bold**. Then press OK.
- For molecular crystals (e.g. urea) select the "Whole Molecule" option to consider the centroid of the molecule as the nodes of the crystal net. This option also applies to ionic crystals made up of molecular ions linked by vdW or H-Bonds (e.g. ammonium nitrate).

| Mama     | Ou State  |         | I v        | 7       | 6      | CN     |
|----------|-----------|---------|------------|---------|--------|--------|
| CIII     | Ux. State | 0.00000 | 0.50000    | 0.22200 | 1 0000 |        |
|          |           | 0.00000 | 0.30000    | 0.33300 | 1 0000 | 1      |
| H(2)     |           | 0.13650 | 0.63650    | 0.97240 | 1.0000 | 1      |
| N(1)     |           | 0.14390 | 0.64390    | 0.18320 | 1.0000 | 3      |
| 0(1)     |           | 0.00000 | 0.50000    | 0.59680 | 1.0000 | 1      |
| $\smile$ |           |         |            |         |        |        |
|          |           |         |            |         |        |        |
|          |           |         |            |         |        |        |
|          |           |         |            |         |        |        |
|          |           |         |            |         |        |        |
|          |           |         |            |         |        |        |
|          |           |         |            |         |        | -      |
|          |           |         |            |         |        |        |
|          |           |         |            | -       |        |        |
| 0        | k El      | ement ( | Whole Mole | ecule   |        | Cancel |

- The simplified net will now be calculated, and a child database will open (xxx\_c.cmp).

7.) To obtain the structure file only:

- Select the newly created entry.
- Press F9 or right-click and select "view" to view the structure file.
- Select File > Save As to save the structure file as a text file.

| C/User/Jadami/J               | Documents' Work' Topos' Ureal Urea redo |                                                                                                    | 3                           |
|-------------------------------|-----------------------------------------|----------------------------------------------------------------------------------------------------|-----------------------------|
| Compounds                     |                                         | Nandard Facebard You                                                                                                    |                             |
| irea<br>(connected)           | C/Users\adam/Documents\Work\Topo        | stillman lilman medo c                                                                                                    |                             |
| Irea (connected)<br>Irea 12.5 | Compounds                               |                                                                                                    | Concerned Internet Internet |
| Irea 2.5                      | Urea_no_H-bonds                         | 🊏 Data in C-\Users\adamr\Documents\Work\Topos\Urea_redo_c - 🛛 🗙                                                                                                    |                             |
|                               | Urea_H_bonds                            | File Quit                                                                                                    |                             |
|                               | Urea_vdw_bonds<br>Urea                  | 13:Urea 8.5                                                                                                    | by by                       |
|                               | Urea 125<br>Urea 25                     | 2                                                                                                    |                             |
|                               | Urea 8.5                                | CENTRO 1 /E 11 10                                                                                                    |                             |
|                               |                                         |                                                                                                    |                             |
|                               |                                         | 2(1,0,0) 2(0,-1,0) 2 2(1,-1,0) 1(0,0,1) 1(0,0,-1) 2(1,0,1) 2(0,-1,1) 2(0                                                                                                    |                             |
|                               |                                         | H 1[3] 2(1,-1,0)[1] 2(1,-1,1)[2]<br>H 1[3] 1(0,0,1)[1] 2(1,0,1)[1] 2(0,-1,1)[1]                                                                                                    |                             |
|                               |                                         | $\begin{array}{c} 1 & 1 & (1) & 2 & (1) & (2) & (2) &$ |                             |
|                               |                                         | 0 1[4] 2(1,0,0) [1] 2(0,-1,0) [1] 1(0,0,-1) [2]<br>H 1[3] 1(0,0,1) [1] 2(1,0,1) [1] 2(0,-1,1) [1]                                                                                                    |                             |
|                               |                                         | CH4N20 2 /5 1) 10                                                                                                    |                             |
|                               |                                         | CANTOR & LUISI AU                                                                                                    |                             |
|                               |                                         | $1 \ 1 \ (-1, 1, 0) \ 1 \ (-1, 0, 0) \ 1 \ (0, 1, 0) \ 2 \ (0, 0, -1) \ 2 \ (0, 0, -1) \ 1 \ (0, 0, -1) \ 1 \ (-1, 1, -1) \ 1$                                                                                                    |                             |
|                               |                                         | H 1[3] 1(0,1,0)[1] 1(0,1,-1)[2]                                                                                                    |                             |
|                               |                                         | <                                                                                                    |                             |

**8.)** To obtain the net.txt / interaction energy information and structure file simultaneously:

- Select the newly created database entry. Or hold CTRL / SHIFT to select multiple entries (selected entries appear in bold).
- Select Database > Export and choose where to save the output.
- This will save the structure file, along with a companion file called XXX\_bonds.txt which is the automatically generated net energy / interaction data for *CrystalGrower*.

| ToposPro Build - 5. 3. 3.     | 5   |                             |                                     | - | σ | ×   |
|-------------------------------|-----|-----------------------------|-------------------------------------|---|---|-----|
|                               |     | New New                     | window Cancel Help                  |   |   |     |
|                               |     | Coso                        | E.                                  |   | _ | _   |
|                               | ۳   | Close                       | Ctrl+E3                             |   |   |     |
|                               |     | Delete                      |                                     |   |   |     |
| C:\Users\adamr\D              | oc  | Rename                      |                                     |   |   |     |
| Compounds                     |     | Refresh                     |                                     |   |   |     |
| Urea (connected)              |     | Information                 | Shift+F10                           |   |   |     |
| Urea (connected)<br>Urea 12.5 |     | Database Manager            |                                     |   |   |     |
| Urea 2.5<br>Urea 8.5          |     | Distribution                |                                     |   |   |     |
|                               |     | Export                      |                                     |   |   |     |
|                               |     | Export To Knowledge Base    | •                                   |   |   |     |
|                               |     | Import                      |                                     |   |   |     |
|                               |     | TTD Collection              | •                                   |   |   | - 1 |
|                               |     | TTO Collection              | •                                   |   |   |     |
|                               |     | TTL/TTM/TTN/TTT Collection  | n •                                 |   |   |     |
|                               |     | Data in C:\Users\Public\Doc | cuments\ToposPro\Kit\Cif import_c   |   |   |     |
|                               |     | Data in C:\Users\adamr\Doc  | cuments\Work\Topos\Urea\Urea_redo_c |   |   |     |
|                               |     | Data in C:\Users\Public\Doc | cuments\ToposPro\Kit\Cif import_c   |   |   |     |
|                               |     |                             |                                     |   |   |     |
|                               |     |                             |                                     |   |   |     |
|                               |     |                             |                                     |   |   |     |
|                               |     |                             |                                     |   |   |     |
|                               |     |                             |                                     |   |   |     |
| 6:0:6 N                       |     |                             |                                     |   |   |     |
|                               | 1   |                             |                                     |   |   |     |
|                               | 8.0 | L8                          |                                     |   |   |     |
|                               |     |                             |                                     |   |   |     |
|                               |     |                             |                                     |   |   |     |
|                               |     |                             |                                     |   |   |     |
|                               |     | 16:0:4                      |                                     |   |   |     |
|                               |     |                             |                                     |   | _ |     |

| icaments (work (repostores (ores_read        | Y Save As                                                                                                    |                                                                                                    |                                                                                                    | ×                                                                                                    |                                                                                                    |                                                                                                    |
|----------------------------------------------|----------------------------------------------------------------------------------------------------|----------------------------------------------------------------------------------------------------|----------------------------------------------------------------------------------------------------|----------------------------------------------------------------------------------------------------|----------------------------------------------------------------------------------------------------|----------------------------------------------------------------------------------------------------|
| C\Users\adami\Documents\Work\Topos\Urea\Urea | Save in:                                                                                                    | lina 💌                                                                                                    | - E -                                                                                                    |                                                                                                    |                                                                                                    |                                                                                                    |
| Compounds                                    |                                                                                                    | News A                                                                                                    |                                                                                                    | Tex                                                                                                    |                                                                                                    |                                                                                                    |
| Urea_no_H-bonds<br>Urea_vdW_and_H_bonds      | *                                                                                                    | Urea_redo.txt                                                                                                    | 03/03/2020 11:48                                                                                                    | Text [                                                                                                    |                                                                                                    |                                                                                                    |
| Urea_H_bonds<br>Urea_vdw_bonds               | Quick access                                                                                                    | Urea_redo_bonds.txt                                                                                                    | 03/03/2020 11:48                                                                                                    | Text [                                                                                                    |                                                                                                    |                                                                                                    |
| Urea<br>Urea 12.5                            | Desktop                                                                                                    |                                                                                                    |                                                                                                    |                                                                                                    |                                                                                                    | 00                                                                                                    |
| Urea 2.5<br>Urea 8.5                         | Cesktop                                                                                                    |                                                                                                    |                                                                                                    |                                                                                                    |                                                                                                    |                                                                                                    |
|                                              | Libraries                                                                                                    |                                                                                                    |                                                                                                    |                                                                                                    |                                                                                                    |                                                                                                    |
|                                              |                                                                                                    |                                                                                                    |                                                                                                    |                                                                                                    |                                                                                                    |                                                                                                    |
|                                              | This PC                                                                                                    |                                                                                                    |                                                                                                    |                                                                                                    |                                                                                                    |                                                                                                    |
|                                              | ۴                                                                                                    |                                                                                                    |                                                                                                    |                                                                                                    |                                                                                                    |                                                                                                    |
|                                              | Network                                                                                                    |                                                                                                    |                                                                                                    |                                                                                                    |                                                                                                    |                                                                                                    |
|                                              |                                                                                                    | <                                                                                                    |                                                                                                    | >                                                                                                    |                                                                                                    |                                                                                                    |
|                                              |                                                                                                    | File name: Urea_redo_c.txt                                                                                                    | ▼ Sav                                                                                                    | e l                                                                                                    |                                                                                                    |                                                                                                    |
|                                              |                                                                                                    | Save as type: Crystal Growth (*.txt)                                                                                                    | <ul> <li>Canc</li> </ul>                                                                                                    | cel                                                                                                    |                                                                                                    |                                                                                                    |
|                                              |                                                                                                    |                                                                                                    |                                                                                                    |                                                                                                    |                                                                                                    | _                                                                                                    |
|                                              | Cardena www.c.coper.ubra.ubra.yeae  *  Cardona and a second a second a sec | Clubent voider. Vepolitiere Unite_Vepolitiere Unite_Vepolitiere U | Cuberts John Charles Construction Construction Constructi | Cuberts Lobards Capeto Later Under Later Control Control Contr | Cultures under whole whole whole who will be a very service of the service of the | Culturent volter. volter volter volter. Volter. Volter |

**9.)** Both files will be related to each other: i.e. neighbour 1 for molecule 1 in the structure file will correspond to interaction 1 on molecule 1 in the "bonds" file.

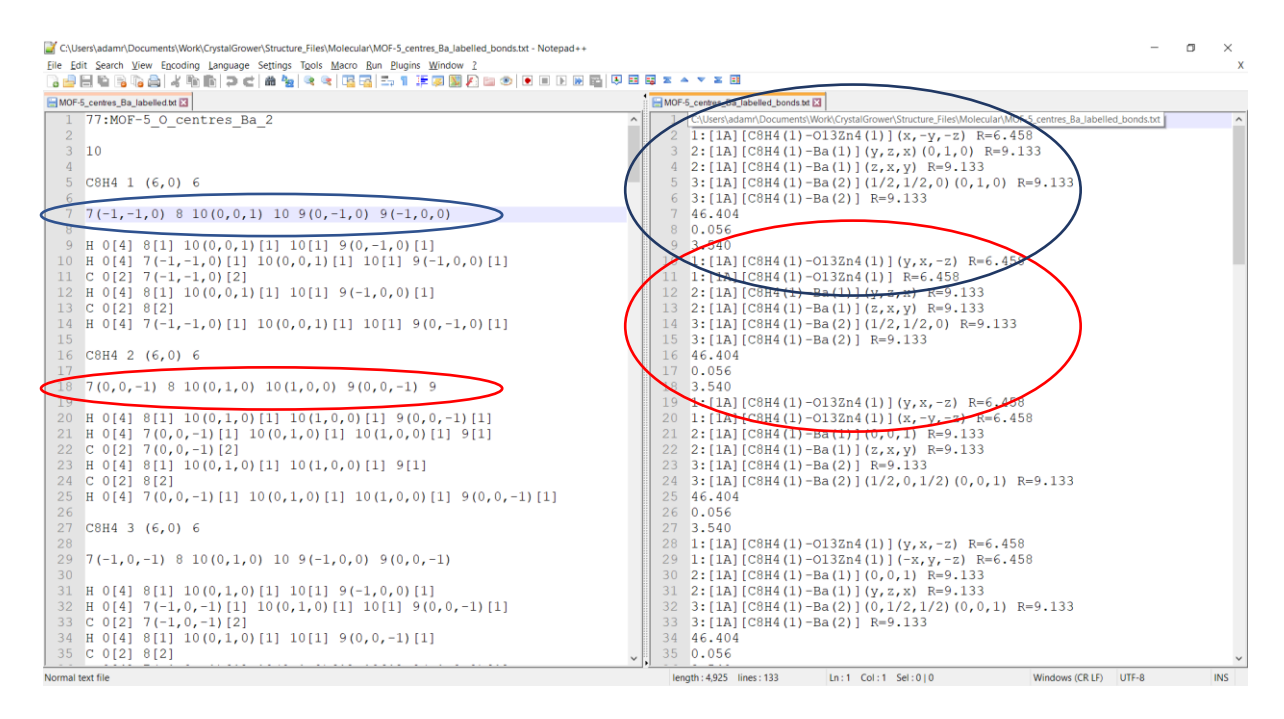

- **10.)** The file format for a bonds / net interaction energy file (net.txt) is the following (delimiting characters are highlighted in **bold**):
  - Interaction (bond) type: [Origin species symmetry position Origin species type e.g.
     A, B or C etc.][Origin species chemical formula (Origin species symmetry position e.g. 1, 2 or 3 for the same species in different coordination environments) Destination species chemical formula (Destination species symmetry position)]
     (Symmetry transformation for destination species)(Translation for destination species, if required) R = Interaction length in angstroms

\*This repeats for all interactions to neighbours\*

 Energy for each interaction type (kcal/mol) – Default is solid angle / size of Voronoi face. These will require changing to match the free energies of crystallisation for the units of growth that compose the crystal structure.

\*This repeats for all interaction types to neighbours\*

\*All of the above is then repeated for all molecules in primitive cell\*